# PUBU 電子書城使用手冊

- 1. 連結方式: 進到圖書館首頁, 點選" Pubu 電子書城專屬網址"。
- 註冊:第一次使用,請在學校內註冊一組個人帳密,建立個人帳密後,可隨時隨地使用,除可用於 PC,也可用於手機及 PAD。

(1)登入成功後,點選右上角"登出"。

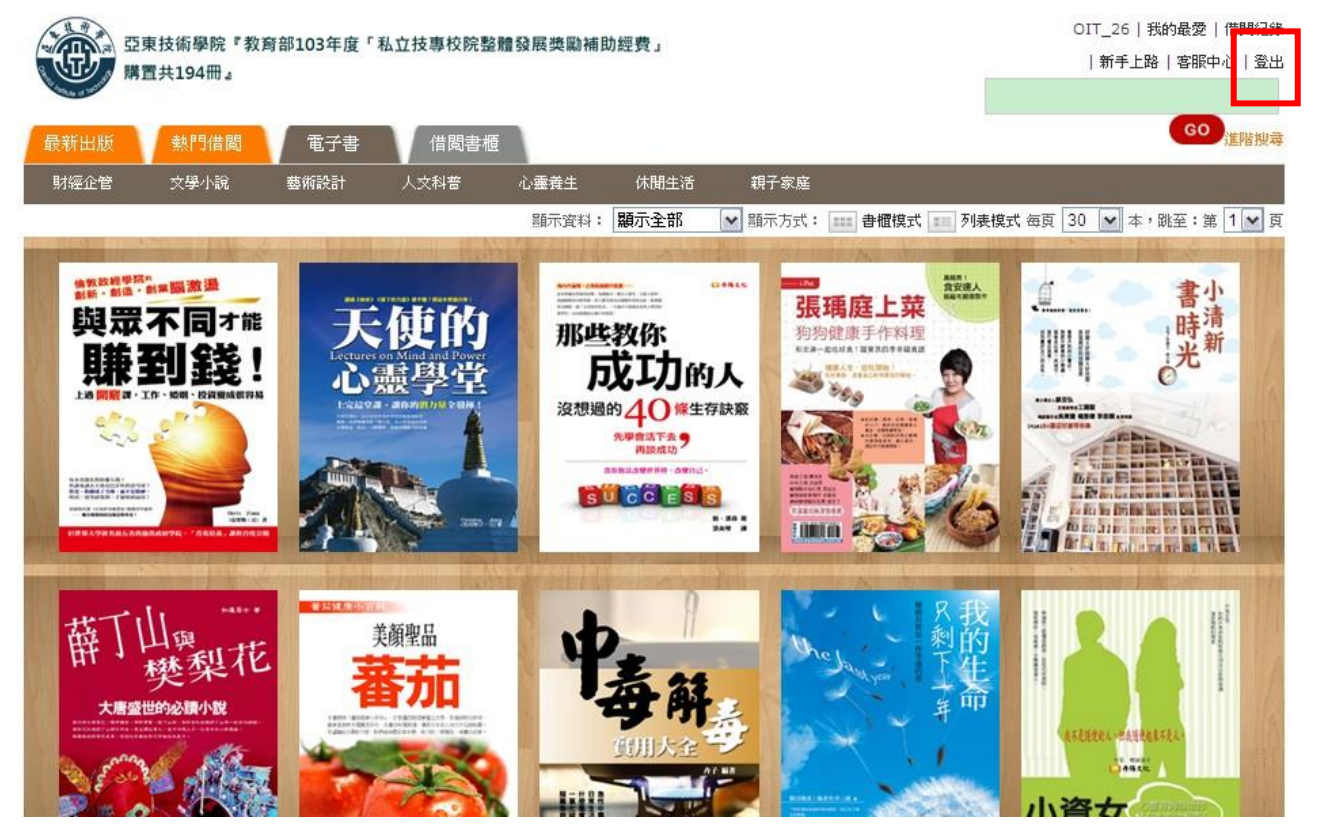

(2)點選"註冊",輸入註冊所需相關資訊。一組帳密,可供三台載具使用(PC/手機/PAD)。

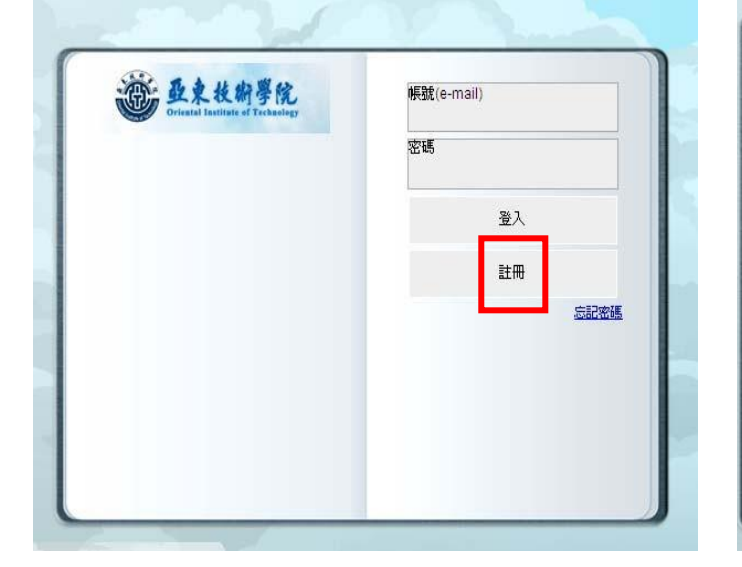

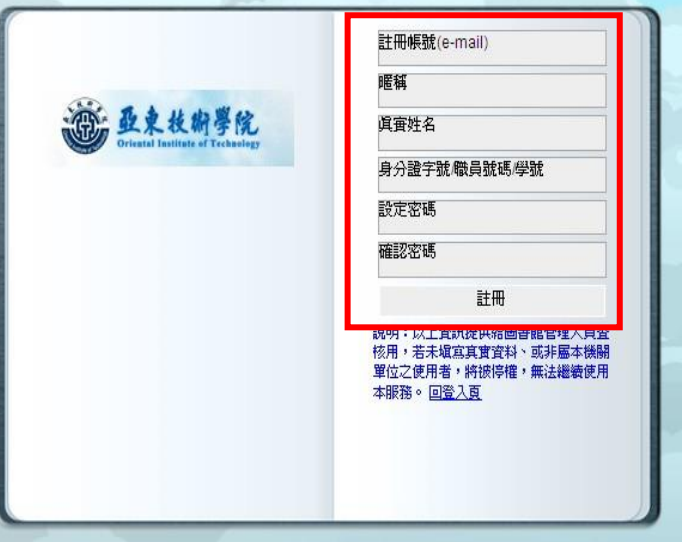

3. 瀏覽:可透過主題方式瀏覽。

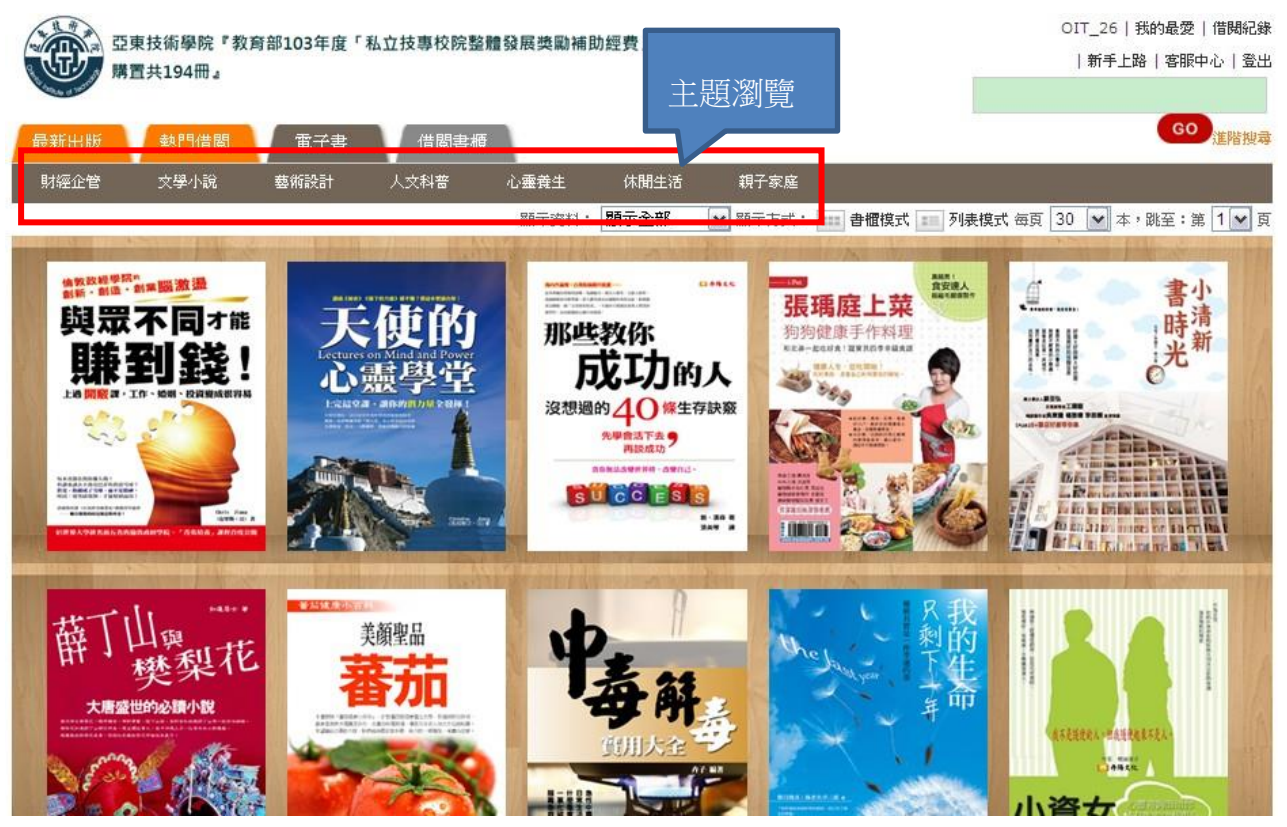

4. 檢索:

(1)右上角包含"基本檢索"及"進階檢索"

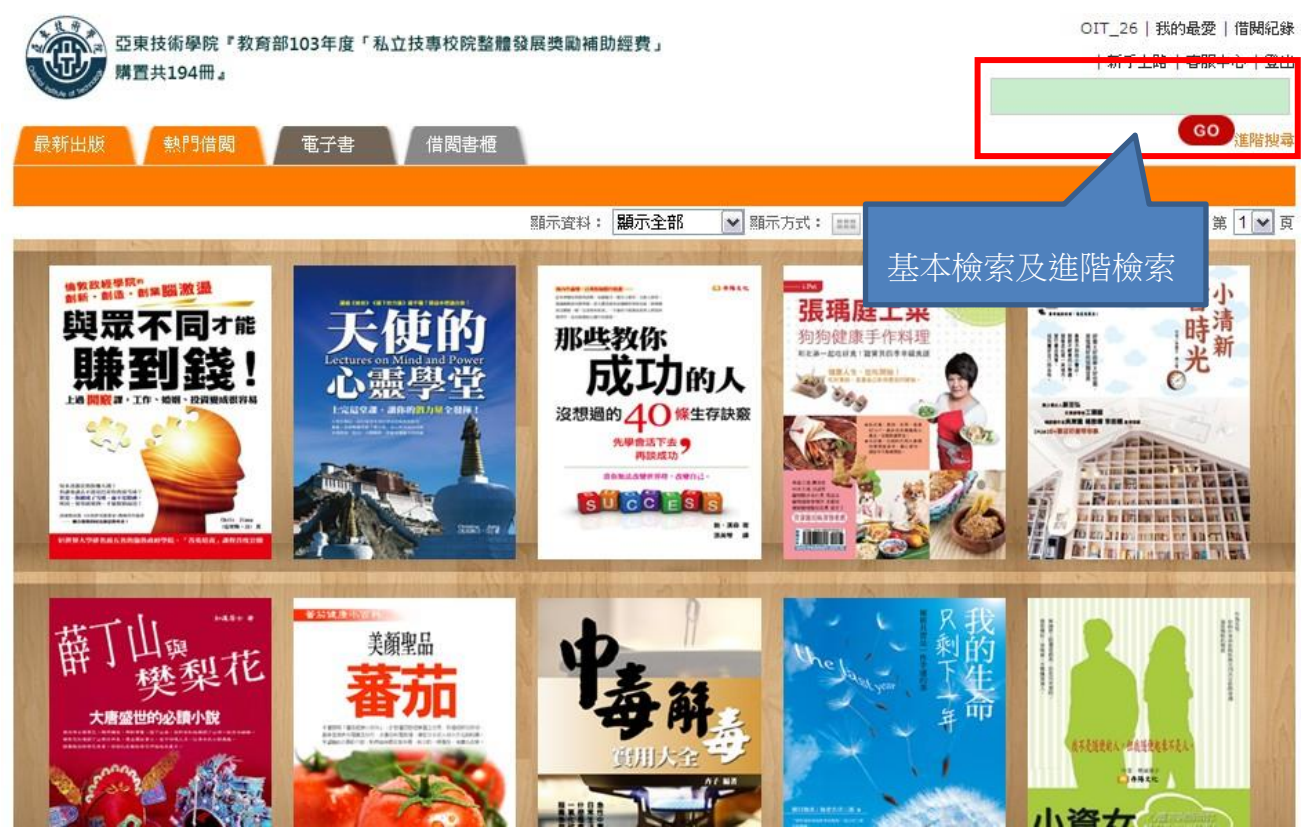

# (2) 進階檢索,搜尋書名為"爸媽囧很大"

最新出版 熱門借閱 電子書 借閱書櫃

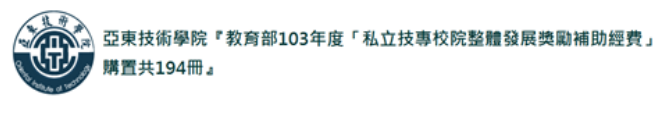

OIT\_26 | 我的最愛 | 借閱紀錄 | 新手上路 | 客服中心 | 登出

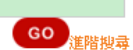

進階搜尋

| 書名 💌         | 苍媽囧很大 |
|--------------|-------|
| AND 🗸 作者 🗸   |       |
| AND V 出版社 V  |       |
| AND V ISBN V |       |
| AND 🗙 全文 💌   |       |
| 類型           | 全部 🗸  |
| 出版日期區間       | 28    |

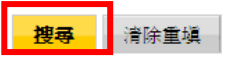

### (3)可搜尋到"爸媽囧很大"所有的書

| 西東技術學院『教育                 | OIT_26   我的最愛   借閱紀錄                                                                                                    |                                                                                         |  |
|---------------------------|----------------------------------------------------------------------------------------------------|-----------------------------------------------------------------------------------------|--|
| 購買共194冊。                  | ,但203千度 "44.13、平区化正理实际关系前面以注义」                                                                                                    | 新手上路   客服中心   登出                                                                        |  |
| The ball of the of the of |                                                                                                    |                                                                                         |  |
| 最新出版 熱門借閱                 | 電子書借問書櫃                                                                                                    | GO<br>進階搜尋                                                                              |  |
| 財經企管 文學小說                 | 藝術設計 人文科普 心靈養生 休閒生活 親子家庭                                                                                                    |                                                                                         |  |
| > 依分類瀏覽                   | 搜尋結果共計: 4 筆,共計 1 頁,頁數: 1 / 1                                                                                                    |                                                                                         |  |
| 電子書                       |                                                                                                    | 每頁 30 💌 本,跳至:第 1 💌 頁                                                                    |  |
| 親子家庭(4)                   | 排序方式依: 名稱 作者 出版社 出版日期                                                                                                    | 顯示方式: 📰 書架模式 📰 列表模式                                                                     |  |
| 左方依搜尋結                    | <ul> <li>         送媽囧很大第三回合:新世代情緒額         作者:財團法人公共電視事業文化基金會、大於創意文化編輯部編撰 出版社:大於         出版日期:2014/05/26         孩子前一砂還笑嘻嘻,後一秒卻關上門拼命賭氣? 孩子大唱爸媽不懂我的社         送媽大獎孩子我真難了解你?! 因為波老師竟罵幾句而選擇跳樓、被     </li> </ul> | l意文化<br>■<br>(意文化<br>●<br>・<br>・<br>・<br>・<br>・<br>・<br>・<br>・<br>・<br>・<br>・<br>・<br>・ |  |
| 果"分類呈現"                   | <ul> <li>爸媽囧很大第四回合:新世代教育觀</li> <li>作者:財團法人公共電視事業文化基金會、大於創意文化編輯部/編撰 出版型:大於和出版日期:2014/05/26</li> <li>教育教育, 爸媽、孩子都叫著好憂鬱! 爸媽希望孩子讀書能出人頭地,的呼天喊地? 随着時代演變,「教育」兩個字不再只是「分數」的鋏</li> </ul>                              | 創意文化<br>直<br>孩子卻歸<br>()<br>()<br>()<br>()<br>()<br>()<br>()<br>()<br>()<br>()           |  |
|                           | 爸媽囧很大~少年不識錄滋味<br>作者:財團法人公共電視事業文化基金會/大於創意文化編輯部編撰 出版社:大於創                                                                                                    | 意文化 总工作 一                                                                               |  |

5. 閱讀方式 1:線上閱讀

(1)滑鼠移到欲看圖書封面頁,選擇"線上閱讀"

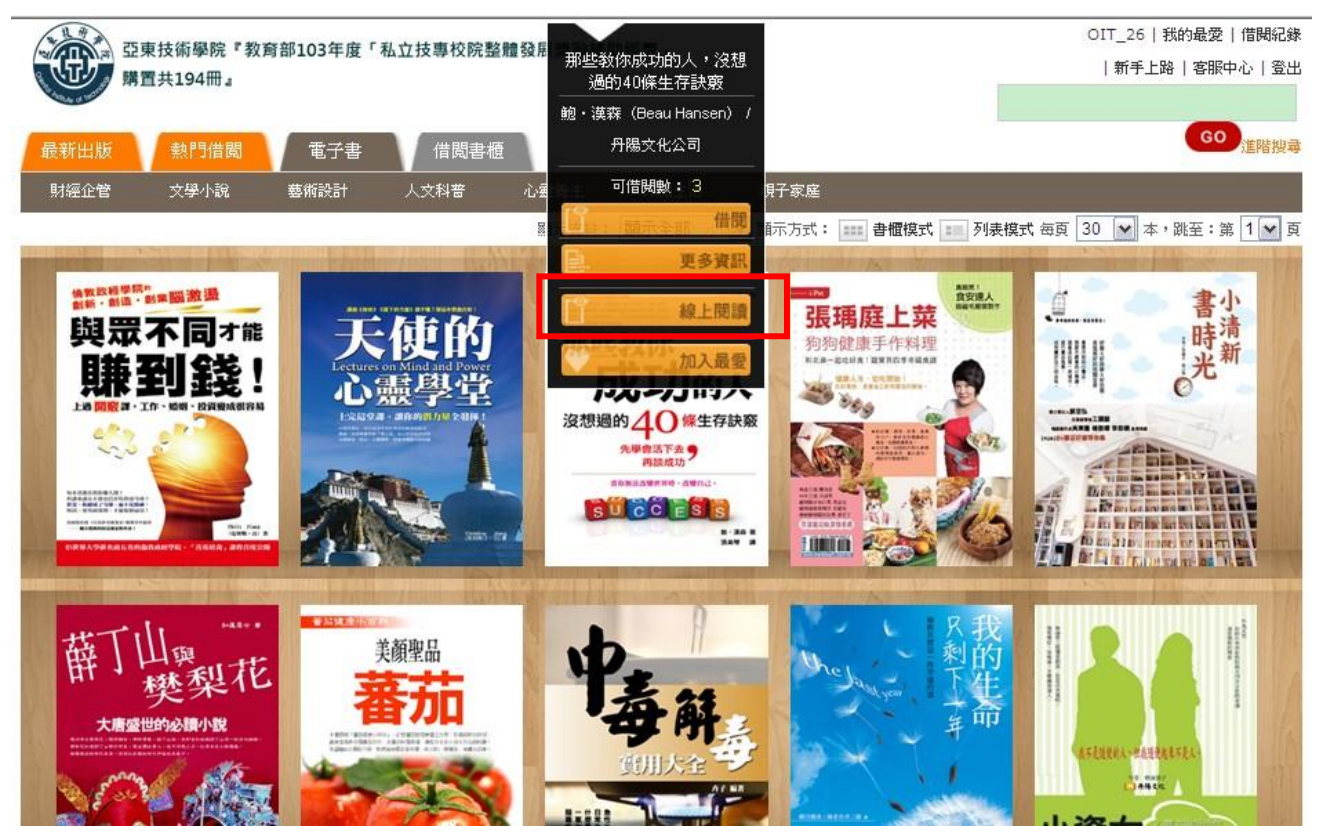

(2)線上閱讀模式:連線狀態可直接開啓閱讀

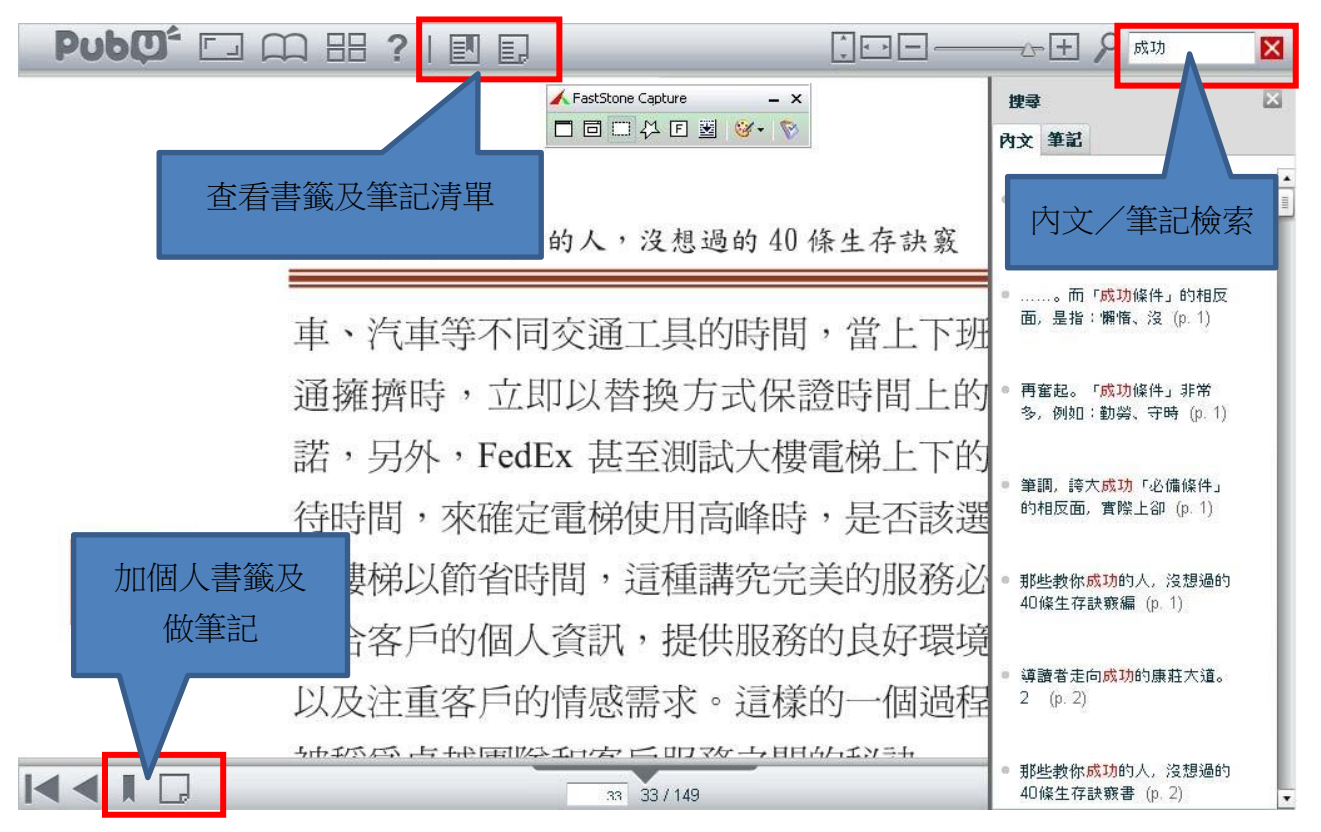

6. 閱讀方式 2:借閱

(1) 滑鼠移到欲看圖書封面頁,選擇"借閱",即可進入書目資訊,下方提供刊物簡介

| Subset of the set of the s |                            |                                                                                                    |
|----------------------------------------------------------------------------------------------------|----------------------------|----------------------------------------------------------------------------------------------------|
| <ul> <li></li></ul>                                                                                                    | 801987 (8888/18) - EI 4955 | 那些教你成功的人,沒想過的40條生存訪                                                                                                    |
| <ul> <li>出版日期:2014-11-16</li> <li>出版社 升陽文化公司</li> <li>一個一個一個一個一個一個一個一個一個一個一個一個一個一個一個一個一個一個一個</li></ul>                                                                                                    | 那些教你                       | 商品語言: 繁體中文                                                                                                    |
|                                                                                                    | 成功的人                       | 出版日期:2014-11-16                                                                                                    |
| 「日本品 (ker (contractor)         「日本品 (ker (contractor)         「日本日 (ker (contractor)         「日本日 (ker (contractor)         「日本日 (ker (contractor)         「日本日 (ker (contractor)         「日本日 (ker (contractor)         「日本日 (ker (contractor)         「日本日 (ker (contractor)         「日本日 (ker (contractor)         「日本日 (ker (contractor)         「日本日 (ker (contractor)         「日本日 (ker (contractor)         「日本日 (ker (contract                                                                                                    | 沒想過的 40 條生存訣竅              | 出版社:丹陽文化公司<br>作者:鮑・漢森(Beau Hansen)                                                                                                    |
|                                                                                                    | 先學會活下去 再該成功                | 頁數:149                                                                                                    |
| 課題         課題                                                                                                    |                            | 可借閱數:3(可外借)<br>連結網址                                                                                                    |
| W上関連       「採頂訊息」         * 站內所有提供的內容皆為電子書版本。       ?         * 站內所有提供的內容皆為電子書版本。       ?         TH物協介       確定       取消         這是本勵志書。       這是本「反諷」的勵志書。         市面上絕無僅有以反諷語調寫或的勵志書。                                                                                                    | 244 B                      | 武 建快註冊來看看朋友對哪些內容按證。     ○     □     □     □     □     □     □     □     □     □     □     □     □     □     □     □     □     □     □     □     □     □     □     □     □     □     □     □     □     □     □     □     □     □     □     □     □     □     □     □     □     □     □     □     □     □     □     □     □     □     □     □     □     □     □     □     □     □     □     □     □     □     □     □     □     □     □     □     □     □     □     □     □     □     □     □     □     □     □     □     □     □     □     □     □     □     □     □     □     □     □     □     □     □     □     □     □     □     □     □     □     □     □     □     □     □     □     □     □     □     □     □     □     □     □     □     □     □     □     □     □     □     □     □     □     □     □     □     □     □     □     □     □     □     □     □     □     □     □     □     □     □     □     □     □     □     □     □     □     □     □     □     □     □     □     □     □     □     □     □     □     □     □     □     □     □     □     □     □     □     □     □     □     □     □     □     □     □     □     □     □     □     □     □     □     □     □     □     □     □     □     □     □     □     □     □     □     □     □     □     □     □     □     □     □     □     □     □     □     □     □     □     □     □     □     □     □     □     □     □     □     □     □     □     □     □     □     □     □     □     □     □     □     □     □     □     □     □     □     □     □     □     □     □     □     □     □     □     □     □     □     □     □     □     □     □     □     □     □     □     □     □     □     □     □     □     □     □     □     □     □     □     □     □     □     □     □     □     □     □     □     □     □     □     □     □     □     □     □     □     □     □     □     □     □     □     □     □     □     □     □     □     □     □     □     □     □     □     □     □     □     □     □     □     □     □     □     □     □     □     □     □     □     □     □     □     □     □     □     □     □     □     □     □     □     □ |
| * 站內所有提供的內容皆為電子書版本。<br><b>1 刊物協介</b><br>這是本勵志書。<br>這是本「反諷」的勵志書。<br>市面上絕無僅有以反諷語調寫成的勵志書。                                                                                                    | 線上閱讀                       | 網頁訊息.                                                                                                    |
|                                                                                                    | * 站内所有提供的内容皆為電子書版本。        | ② 您確定要借閱此書?                                                                                                    |
| 這是本勵志書。<br>這是本「反諷」的勵志書。<br>市面上絕無僅有以反諷語調寫成的勵志書。                                                                                                    | 刊物简介                       | 確定 取消                                                                                                    |
| 這是本「反調」的勵志書。<br>市面上絕無僅有以反調語調寫成的勵志書。                                                                                                    | 這是本勵志書。                    |                                                                                                    |
| 市面上絕無僅有以反諷語調寫成的勵志書。                                                                                                    | 這是本「反諷」的勵志書。               |                                                                                                    |
|                                                                                                    | 市面上絕無僅有以反諷語調寫成的勵志書。        |                                                                                                    |

### (2)點選"借閱書櫃"頁籤,即可查看已借閱圖書,借閱到期可自動歸還,亦可加入最愛

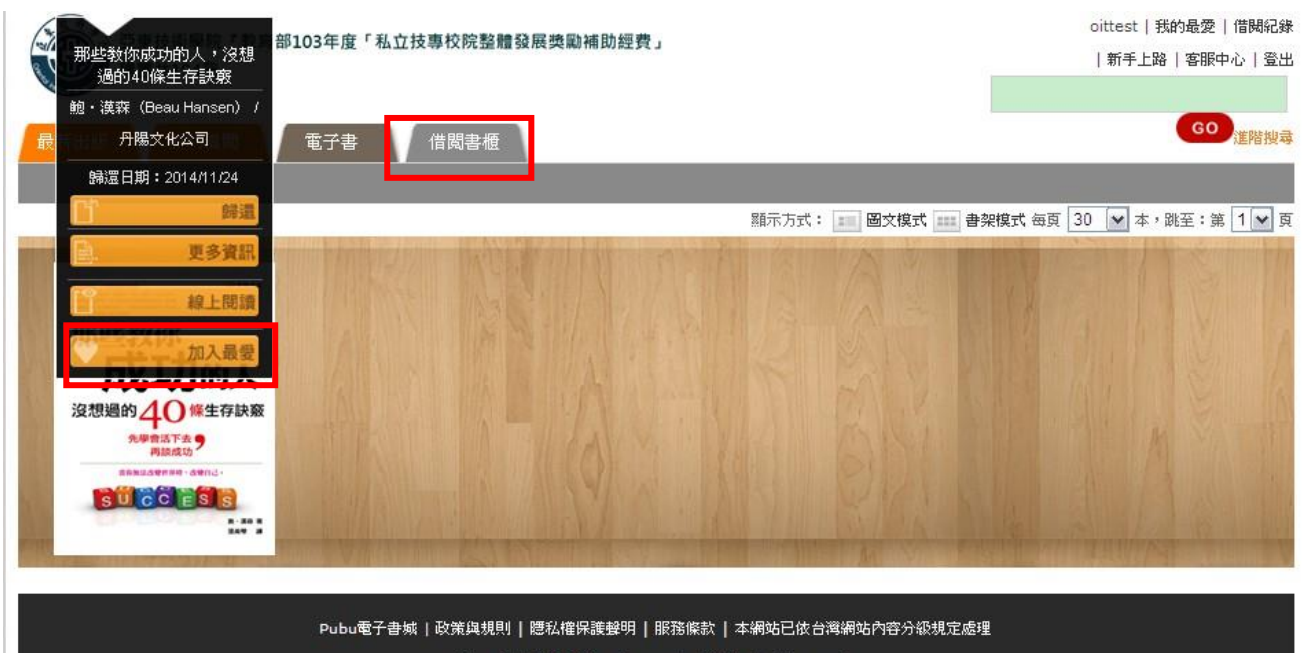

Copyright 2014 © pubu.com.tw All Rights Reserved.

# 6. 閱讀方式 2:借閱

(3)點選"下載附件",即可將隨書附贈 MP3 存到電腦。

| MY FIRST                                                                        | 我的第一本家庭書(附學習朗讀CD)          |
|---------------------------------------------------------------------------------|----------------------------|
| ΓΔΜΪΥ                                                                           | 出版日期:2015-08-10            |
| TDEE                                                                            | 出版:LiveABC                 |
|                                                                                 | 作者: LiveABC編輯詳             |
| 我的第一本象提音<br>LiveABC                                                             | 頁數:76                      |
| 10                                                                              | 可借閱數: 3 (可外借)              |
| <b>禄上</b> 阅讀                                                                    | 連結網址                       |
|                                                                                 | <b>直</b> 武 成為朋友中第一個說這個讚的人。 |
|                                                                                 |                            |
|                                                                                 |                            |
|                                                                                 | 下載附件                       |
| * 站內所有提供的內容皆為電子書版本。                                                             | 下載附件                       |
| <ul> <li>※ 站內所有提供的內容皆為電子書版本。</li> <li>刊物简介</li> </ul>                           | 下載附件                       |
| <ul> <li>※ 站內所有提供的內容皆為電子書版本。</li> <li>刊物简介</li> <li>※電子書無附全英語動畫DVD !</li> </ul> | 下載附件                       |

7. 個人化功能:首頁右上角"登出"(1)登入個人帳密後,即可進行個人化功能

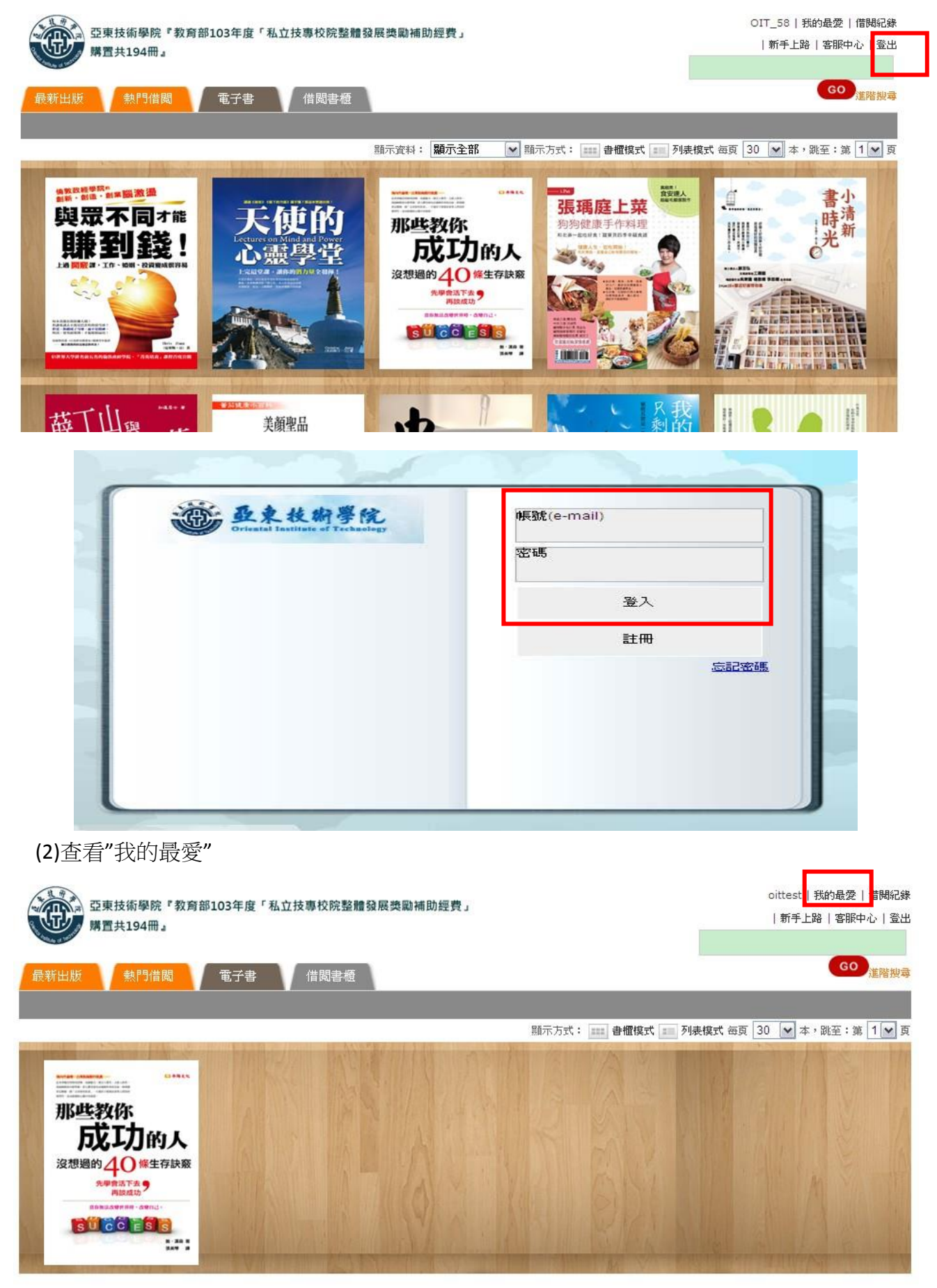

#### (3)查看"借閱紀錄"

| 亞東技術學院『教育部103年度「私立技專校院整體發展獎勵補助經費」<br>購置共194冊』 |          |              |        |            | oittest   我的最愛   借閥紀錄<br>  新手上路   客服中心   登出 |                            |  |
|-----------------------------------------------|----------|--------------|--------|------------|---------------------------------------------|----------------------------|--|
| 最新出版                                          | 熱門借閱 電子書 | 借閩書櫃         |        |            |                                             | 60 進階搜尋                    |  |
| 借閱紀錄                                          | 〔約書刊     |              |        |            | _                                           |                            |  |
| 借閱記錄                                          |          |              |        |            |                                             |                            |  |
| 查詢區間:                                         | 28 ~     | 28 查詢        |        | 每          | 页 30   <u>60   90</u> 筆,]                   | 页數:1/1                     |  |
| 封面                                            |          | 書名           | 作者     | 借閱日期       | 歸還日期                                        | 功能                         |  |
| SANA<br>BEDDUA<br>MARKANA<br>MARKANA          | 那些教你成功的人 | ,沒想過的40條生存訣竅 | 丹陽文化公司 | 2014/11/18 | 未歸還                                         | <u>詳細資訊</u><br><u>檢視筆記</u> |  |
|                                               |          | 1            |        |            |                                             |                            |  |

8. 支援行動裝置:IOS & Android 都適用,以下說明以 Apple Ipad 為例,登入帳密與線上相同線上選擇"借閱"之圖書會同步進入 iPad"我的書櫃",可於此離線閱讀

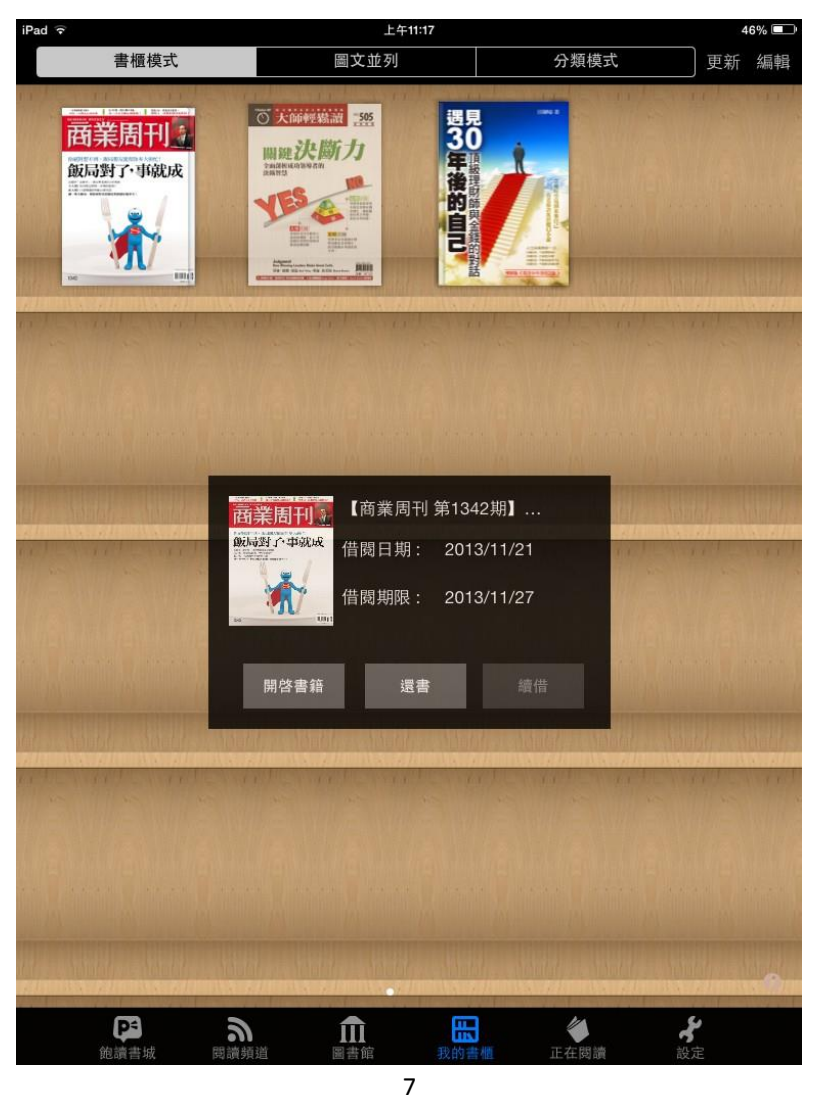

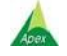

| 文崗資訊股份有限公司 | (02) 2658-9252 | (04) 2233-2346 | (07)310-6615